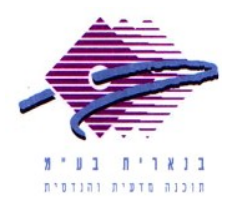

שלום רב,

תודה על פנייתך אל מחלקת התמיכה של בנארית.

על מנת לייבא קובץ בפורמט משהב״ש (SKN) לתוכנת בנארית 10, יש לבצע את הפעולות הבאות:

1. אם הקובץ התקבל באימייל יש לשמור מתוך תוכנת האימייל את הקובץ המצורף על שולחן העבודה (או בתיקיה אחרת).

> אם הקובץ התקבל בתקליטור (CD) יש לעשות העתק-הדבק (Copy-Paste) מהתקליטור אל שולחן העבודה (או לתיקיה אחרת).

- 2. בתוך תוכנת בנארית 10: במסך הראשי להיכנס למעלה אל התפריט "יבוא/יצוא" > לבחור בפקודה "יבוא קובץ בנארית" > במסך שנפתח ללחוץ על הכפתור "משהב"ש "SKN".
  - 3. בחלון שנפתח לכוון אל שולחן העבודה (או אל תיקיה אחרת שבה נשמר הקובץ. שמייבאים) > לסמן את הקובץ וללחוץ על Open.
  - 4. בחלון שנפתח להקליד שם לקובץ בשדה "שם הקובץ" (רק אותיות באנגלית או מספרים עד 8 תווים) > ללחוץ על "אישור".
- 5. בחלון שנפתח ללחוץ על הכפתור "המשך בקליטה" (אם דוגמת הטקסט לא קריאה 5 ללחוץ על "אפשרויות נוספות" ולבחור את העברית התקינה) > "אישור".
  - 6. ללחוץ בצד שמאל למטה על כפתור הבית כדי לחזור למסך הראשי של בנארית.

אם דרושה עזרה נוספת, אנא צרו אתנו קשר ונשמח לסייע.

בברכה, מחלקת תמיכה בנארית

04- 9585911 :04-9884344 טלפון <u>www.benarit.com</u> אתר אינטרנט: